## How to Sign Up for a MyChart Account

- 1. In your web browser, navigate to https://osumedicinemychart.com
- 2. Under "New User?", click on the Sign up now button.

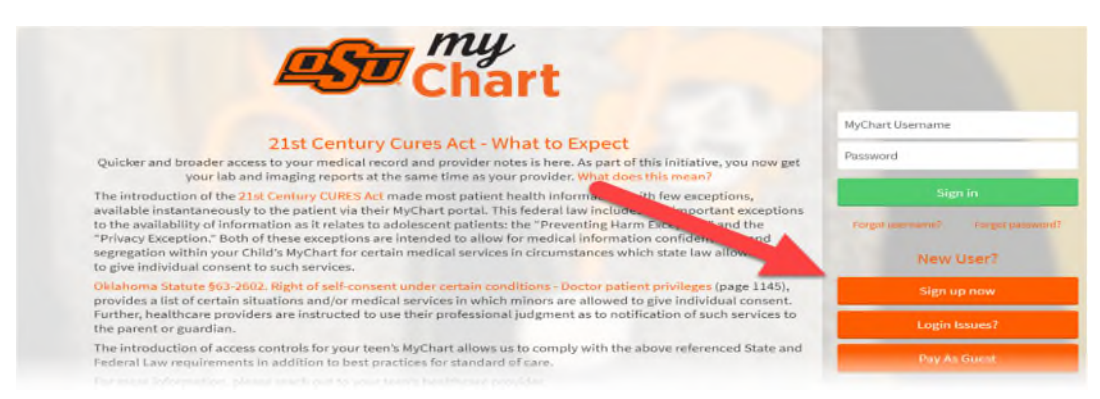

3. Under No Activation Code? on the right-hand side, click the Sign up online button.

| <b>Est</b> Chart                                                                                                    | 188                 |
|----------------------------------------------------------------------------------------------------|---------------------|
| Please Identify Yourself                                                                                                    | No Activation Code? |
| All fields are required.                                                                                                    | Sign up online      |
| MyChart activation code<br>Enter your activation code as it appears on your enrollment letter or After Visit Summary <sup>®</sup> . Your code is not case sensitive. |                     |
| Social Security number (last 4 digits)   Please enter the last 4 digits of your Social Security number.                                                              |                     |

4. Fill in all the required fields and then select **Next.** Fields noted with red asterisk (\*) are required.

|                                                                     | m m                                                           | y                                                      |       |
|---------------------------------------------------------------------|---------------------------------------------------------------|--------------------------------------------------------|-------|
|                                                                     | 20 Cr                                                         | lart                                                   |       |
| Sign up for MyChart                                                 |                                                               |                                                        |       |
| We need some information from                                       | n you in order to grant you a MyChart ac                      | count.                                                 |       |
| Individual MyChart account hold<br>any questions, please contact ye | ders <b>must be 13 years of age</b> and have a<br>our clinic. | medical record on file with OSU Medicine. If you h     | have  |
| Name                                                                |                                                               |                                                        |       |
| *<br>First name                                                     | Middle name                                                   | *<br>Last name                                         |       |
| Address                                                             |                                                               |                                                        |       |
| *country                                                            |                                                               |                                                        | ~     |
|                                                                     |                                                               |                                                        |       |
| *Home phone                                                         | Mobile phone                                                  | Work phone                                             |       |
| As a spam prevention measure,                                       | complete the CAPTCHA below.                                   |                                                        |       |
| I'm not a robot                                                     | reCAPTCHA<br>Privacy - Terms                                  |                                                        |       |
| Next                                                                |                                                               |                                                        |       |
|                                                                     |                                                               |                                                        |       |
| App Store                                                           | Play Interoperability Guide                                   | FAQs Privacy Policy Terms and Conditions High Contrast | Theme |

How to Sign Up for a MyChart Account

5. Create a Username and Password and click Next.

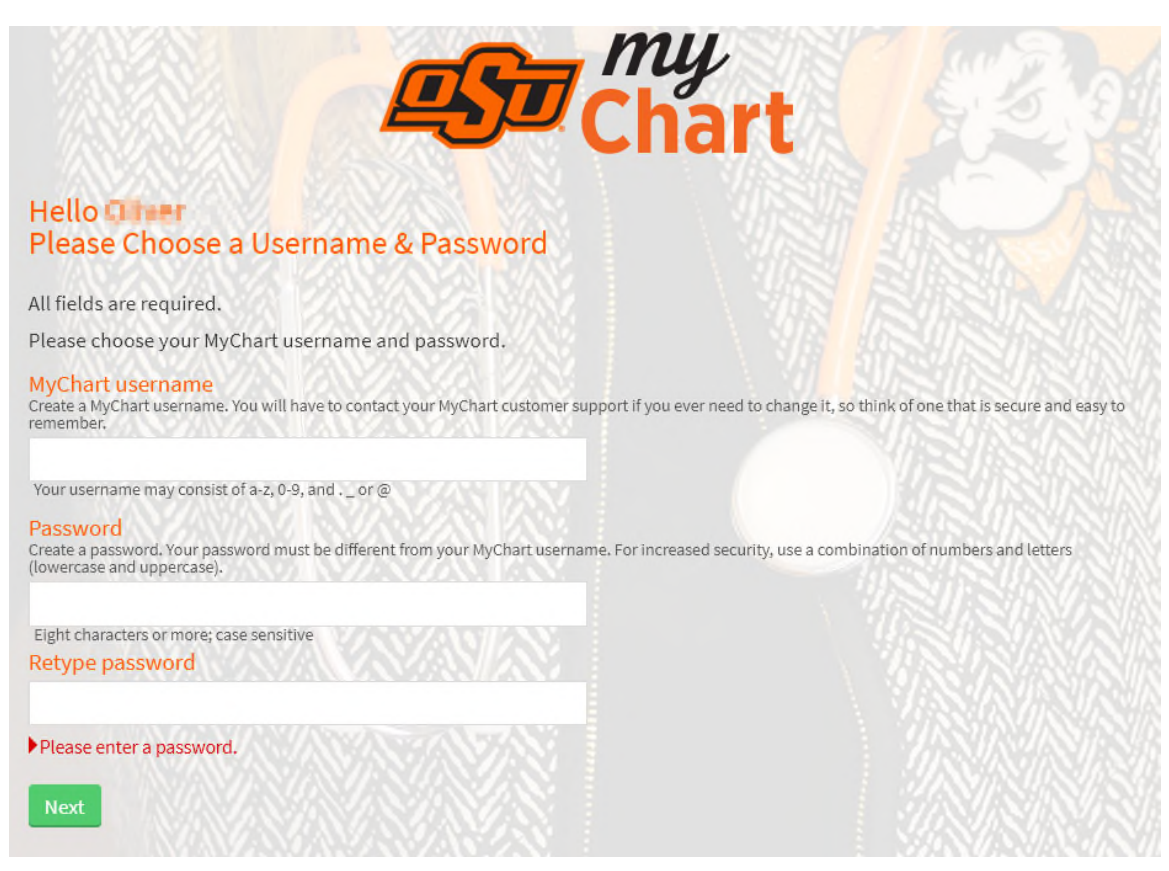

6. Select if you want to enable email notifications and Sign in.

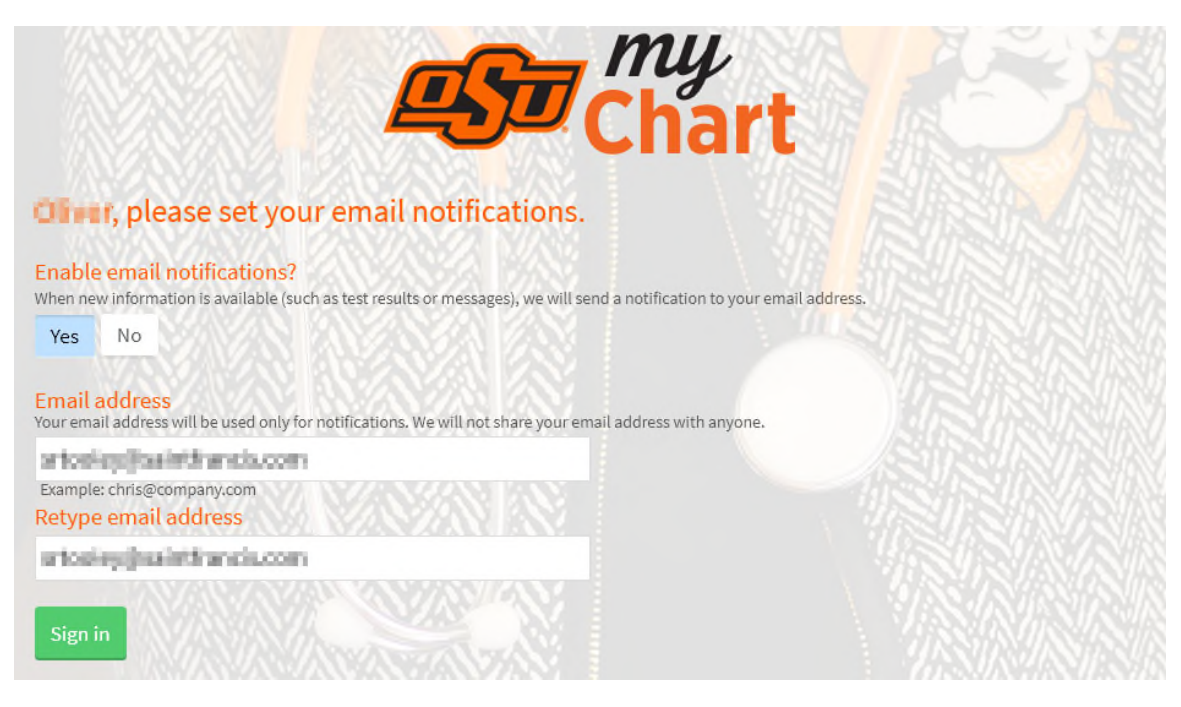

7. Agree to the MyChart Terms and Conditions and finalize your account creation.

How to Sign Up for a MyChart Account